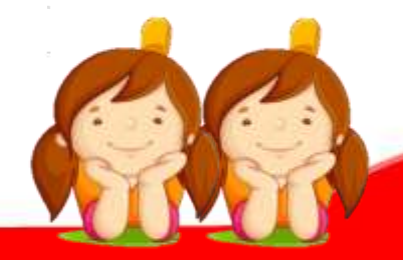

# คู่มือการสร้างรูปแบบการเรียนรู้ ด้วย QR Code

## กลุ่มบริหารงานวิชาการ โรงเรียนบางน้ำเปรี้ยววิทยา สำนักงานเขตพื้นที่การศึกษามัธยมศึกษา เขต ๖

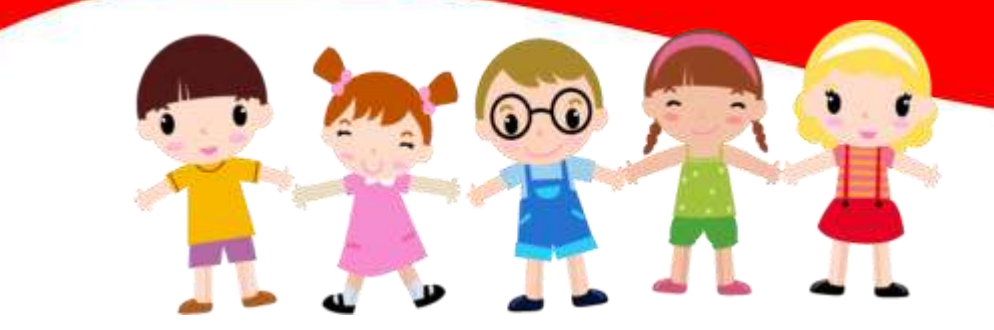

เอกสารนี้ใช้เพื่อการศึกษาเท่านั้น กลุ่มบริหารงานวิชาการ โรงเรียนบางน้ำเปรี้ยววิทยา

#### ความนำ

การจัดทำคู่มือนี้เพื่อประโยชน์ต่อการเรียนการการสอนในยุค ๔.๐ ประกอบด้วยตัวอย่างการนำ รูปแบบการจัดการเรียนรู้ต่างๆ ด้วย QR Code เช่น การสร้าง QR Code ใบความรู้ โดยใช้ Google เอกสาร การสร้าง QR Code ข้อสอบออนไลน์ ด้วย Google Form การสร้าง QR Code สื่อการสอนคลิป VDO โดย อัพโหลดคลิปวีดีโอขึ้นไปบน YouTube ผ่านสมาร์ทโฟนและคอมพิวเตอร์ และการสร้าง QR Code แบบทดสอบโดยสร้างแบบทดสอบด้วย Kahoot ให้กับครูโรงเรียนบางน้ำเปรี้ยววิทยา และผู้ที่สนใจ

ในการนี้ ผู้จัดทำได้พยายามค้นคว้าและจัดทำขึ้น ซึ่งมีวิธีอื่นหรือโปรแกรมอื่นที่สามารถทำได้ตาม ความถนัดของบุคคล แต่ผู้จัดทำพยายามค้นวิธีการที่ง่ายและเป็นประโยชน์ เพื่อนำไปใช้ในทางการศึกษา เท่านั้น หากขาดตกบกพร่องประการใด ขออภัยไว้ ณ โอกาสนี้ด้วย

> กลุ่มบริหารงานวิชาการ โรงเรียนบางน้ำเปรี้ยววิทยา

### การสร้าง QR Code มาใช้ในการเรียนการสอน

ตัวอย่างที่ ๑ การสร้าง QR Code ใบความรู้ โดยใช้ Google เอกสาร

#### ๑. การสร้างเอกสารใบความรู้ โดยใช้ Google เอกสาร

#### <u>วิธีการสร้าง</u>

 ๑.๑ Log in เข้าสู่ e-Mail ของ Gmail หากท่านใดไม่มีจะต้องสมัครเข้าใช้ Gmail ก่อนค่ะ แต่ ถ้ามีแล้วให้ข้ามไปทำ

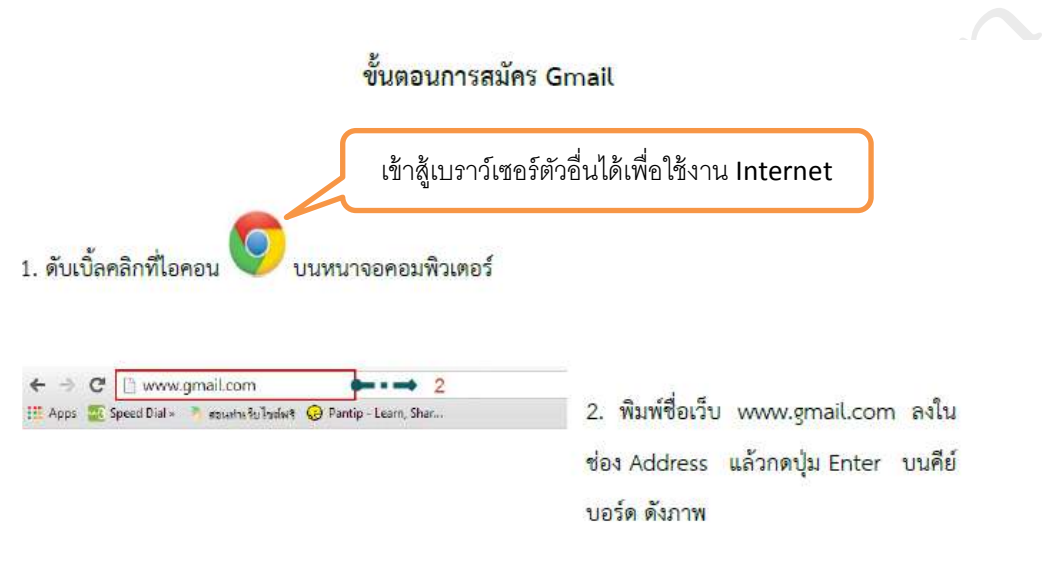

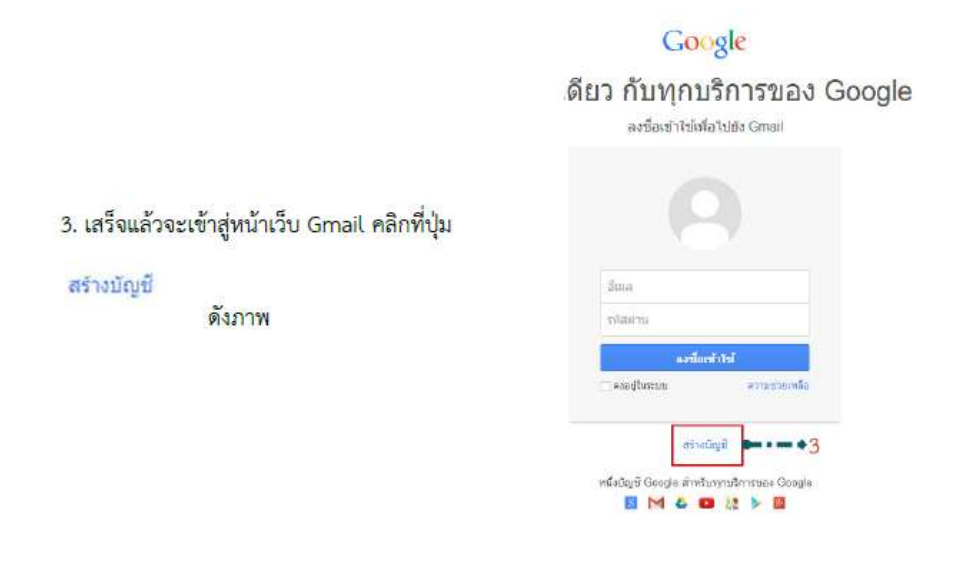

#### 4. หลังจากนั้นจะเข้าสู่หน้าให้กรอกข้อมูล ดังภาพ

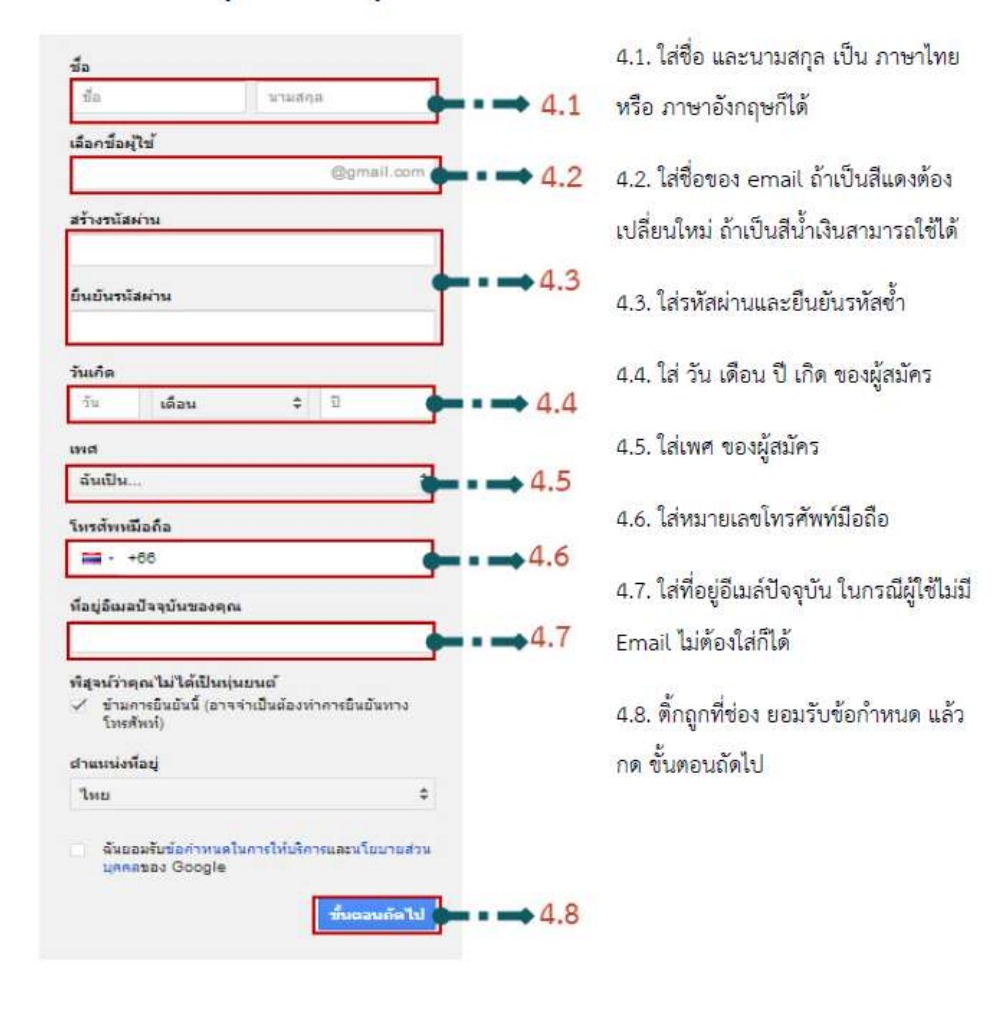

5. ยืนยันบัญชีผู้ SMS ผ่านเบอร์โทรศัพท์ที่กรอกเข้าไปในตอนแรก

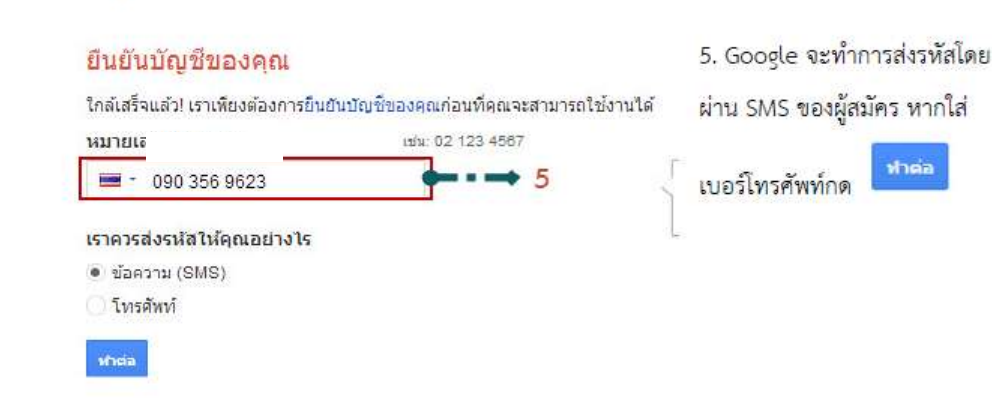

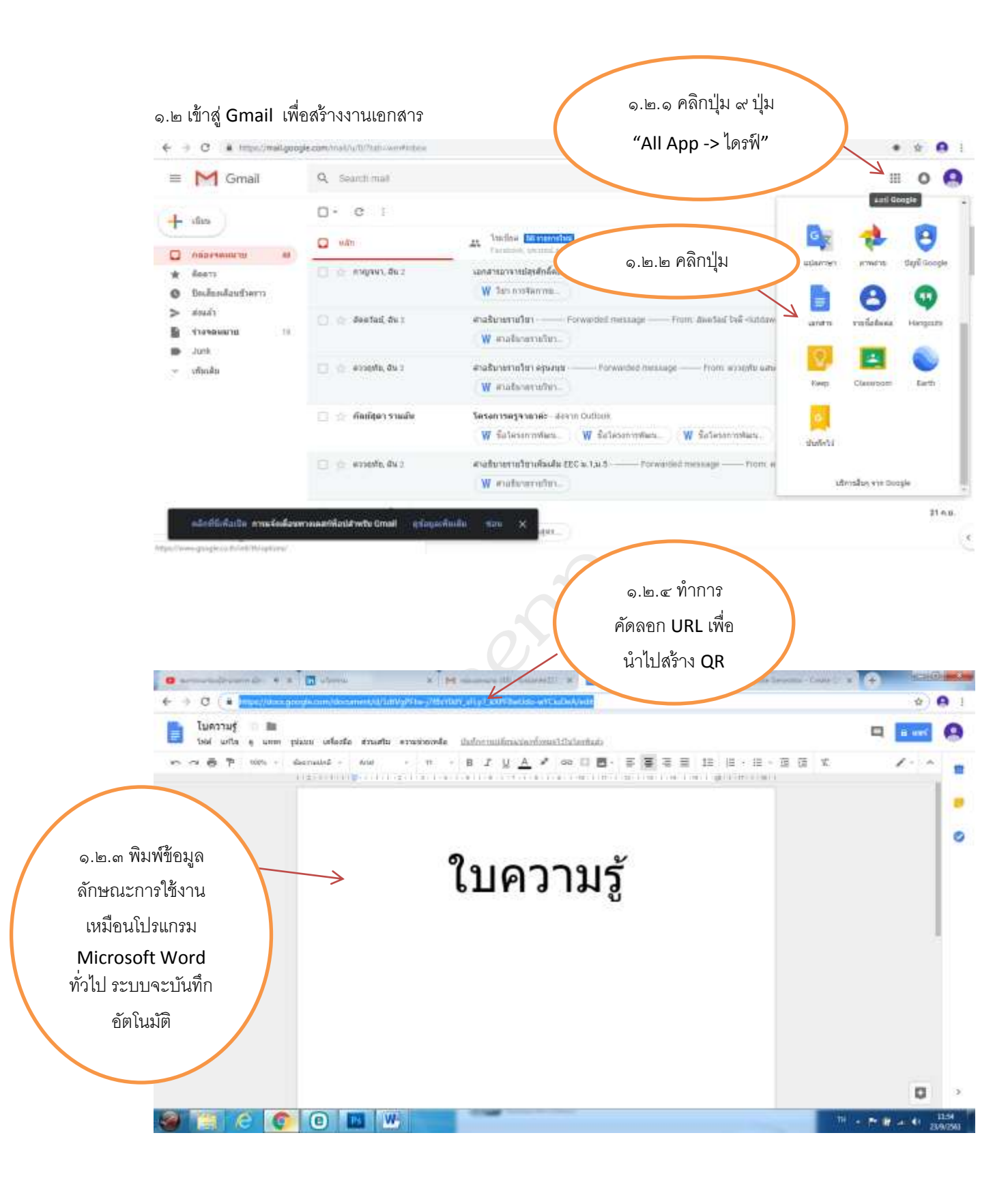

| ไมความรู้ 👘 🛅<br>tuoi unte 🤋 unm plaute orficiale | mutu erminmle attiniorstationalite                                                                                                    | 1316                                     | a 🔤 \varTheta                            |
|---------------------------------------------------|----------------------------------------------------------------------------------------------------|------------------------------------------|------------------------------------------|
| r ~ 6 P m - denoid )                              | 4na - 6i - B Z <u>U A</u> ₹                                                                                                    | ** <b>U B</b> F <b>B</b> F F B B F F B B |                                          |
|                                                   | แชร่กับคนอื่น<br><sub>นองค</sub>                                                                                                    | halofðararnsseifhaf en                   | <ol> <li>๑.๒.๕ คลิกปุ่มแชร์</li> </ol>   |
|                                                   | Terefootforfaglan.                                                                                                    | <u> </u>                                 | และกรอก E-Mail<br>นักเรียนที่ท่านต้องการ |
|                                                   | interior and a second second s | tur.                                     | แชร์ใบความรู้ให้กับ                      |
|                                                   |                                                                                                    |                                          |                                          |
|                                                   |                                                                                                    |                                          |                                          |
|                                                   |                                                                                                    |                                          | ED                                       |

#### ๒. การสร้าง QR Code อย่างง่ายจากเว็บไซด์ https://www.the-qrcode-generator.com/

๒.๑ ให้ท่านพิมพ์ URL ดังนี้ https://www.the-qrcode-generator.com/

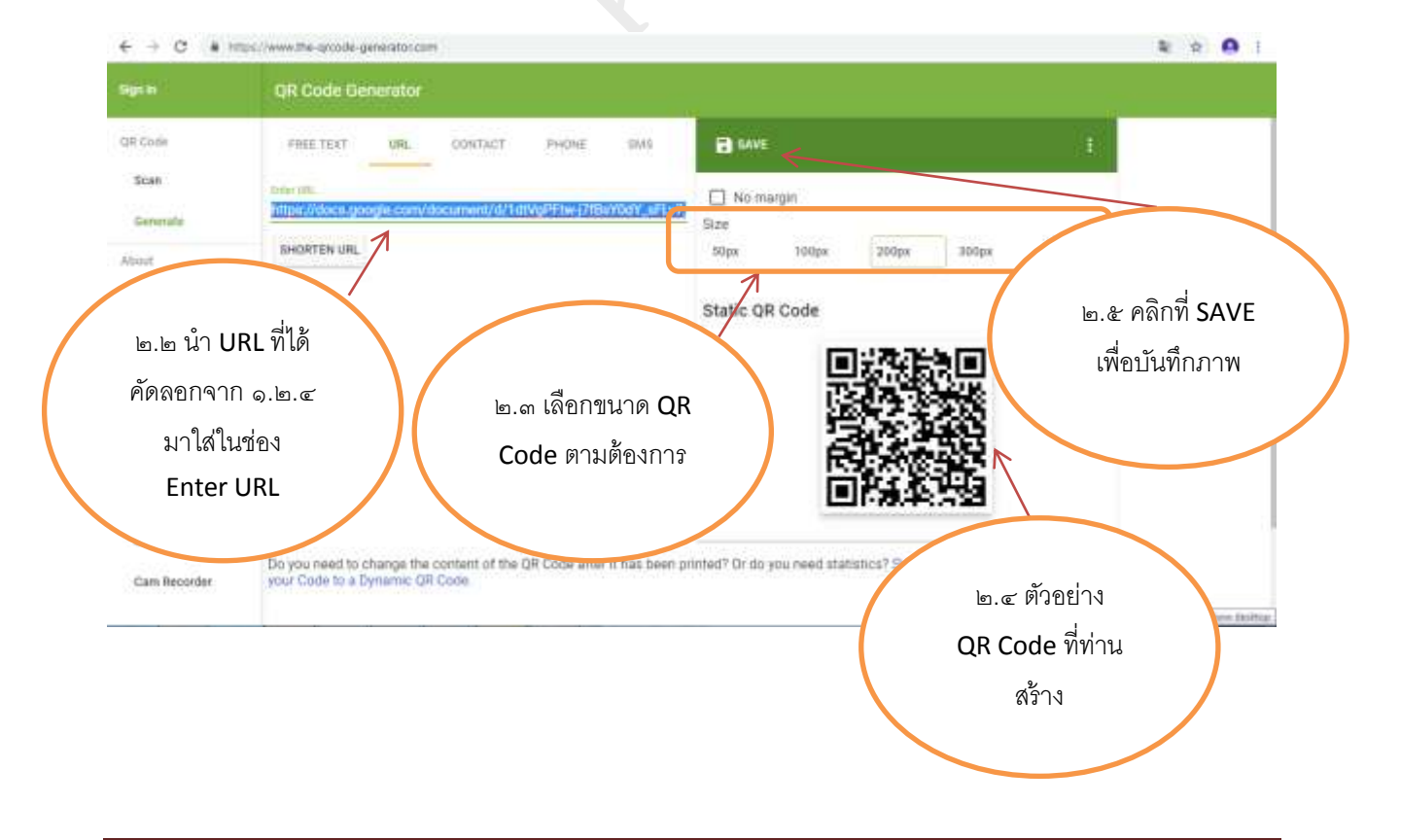

จะเข้าสู่หน้าเว็บไซต์การสร้าง QR Code Generrator ดังรูป

| aprik)                                | QR Code Generator                                                           |             |
|---------------------------------------|-----------------------------------------------------------------------------|-------------|
| gill come<br>Scan                     |                                                                             |             |
| Generate<br>boat<br>What's a QR Code? | Intrpa://doca.google.com/document/dr/arvgpr Save QR Code 200ps 200ps Custom |             |
| Privacy<br>Terms                      |                                                                             |             |
| una<br>POF Mergy                      | ๒.๖ พิมพ์ชือQR<br>Code ตามที่ท่าน                                           |             |
| Screencastify<br>Cam Recorder         | ต้องการ<br>SR Code after 2 has been orkited? Or<br>๒.๗ คลิกปุ่ม             |             |
| ) 📋 (é                                | SAVE SAVE                                                                   | 18 a 41 889 |
|                                       | QR Code ของท่านเสร็จเรียบร้อย                                               |             |

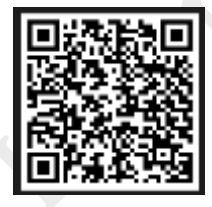

#### ๓. นำไปใช้กับการเรียนการสอน

ให้นักเรียนนำโทรศัพท์มือถือ Smartphone เพื่อนำมาอ่าน QR Code ที่ท่านได้เตรียมไว้ (การเตรียม ให้กับผู้เรียนท่านอาจปริ้น QR Code ใส่กระด<u>าษ A4</u> หรือ สแกนจากหน้าจอคอมพิวเตอร์ โปรเจ็คเตอร์ ฯลฯ

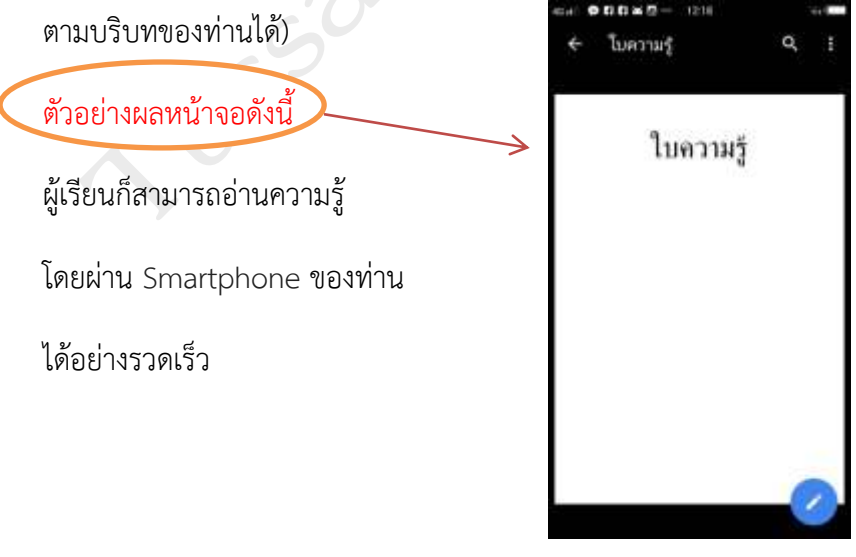

## ตัวอย่างที่ ๒ การสร้าง QR Code ข้อสอบออนไลน์ ด้วย Google Form

- ๑. ขั้นตอนแรกให้ท่าน Log in เข่าสู่ Gmail
- ๒. ให้ท่านคลิกไปที่ "All App -> ไดรฟ์" เพื่อไปยัง Google Drive

๒.๑ คลิกที่ "All App -> ไดรฟ์"

| โตรพั                             | Prafrank P                | ๒.๒ คลิกที่ไ       | เดรฟ์                                                                                                    | 0¢ !            | 1 o 🤒      |
|-----------------------------------|---------------------------|--------------------|----------------------------------------------------------------------------------------------------|-----------------|------------|
| L                                 | ไดรพีของฉัน -             |                    |                                                                                                    | 14 124          |            |
| F nor                             | สารเราสินสาวน             |                    | $\overline{\langle}$                                                                                                    | GG              |            |
| a lasifaanile                     |                           |                    |                                                                                                    | ature :         | Tou Tube   |
| Banchusa 0                        | ไม่ความรั                 |                    | Principality                                                                                                    | 00 h.d          |            |
| unifulu                           | .un ring                  |                    | Advisor<br>b. com-entropy<br>advisor and a second and a                                                                                                    |                 |            |
| D main                            |                           |                    | Harris and Annual Annual Annua | Maps Gnal       | Tent       |
| 🖌 dilaway                         | anortation                |                    | 200 vectorette                                                                                                    | 31              |            |
| frank.                            |                           |                    |                                                                                                    | ปฏิภัณ มาร      |            |
|                                   | ∉a ↑                      | refiner            | write and the second second se | 10 <b>-</b> 000 |            |
| alauperivez.                      | 🗈 siniati unum            | đu.                | 17 d.a. 2017 A                                                                                                    | <i>Bu</i> q     |            |
| 3 M/w                             | 📴 public to web           | ()=                | 15 A.M. 2012 Ba                                                                                                    | 14              |            |
| tillai 671 MB was 16 00           |                           | - Sec              | 10.5 × 2019 ft                                                                                                    | 72.48           |            |
| <b>โอกาณพัฒน์อนใหล่ที่แขร่งแร</b> | inmaalaligtunaalinnai 🐽 🗶 |                    | in the second second se |                 |            |
| White gauge and Park-induction    | aral .                    |                    | 12 f. e. 2013 du                                                                                                    | 112.03          |            |
| time .                            | #                         | 1 hours - #1 hours | m RD annual Chatter                                                                                                    | ¥01             | antelana X |

| 6.9  | C & Impe/dri                                |                      |                                                                                                    |                                                       |                                                                                                    |                                                                                                    | ÷ 0        | 1 |
|------|---------------------------------------------|----------------------|----------------------------------------------------------------------------------------------------|-------------------------------------------------------|----------------------------------------------------------------------------------------------------|----------------------------------------------------------------------------------------------------|------------|---|
| ۵    | ไตรพั                                       | ๒.๓ คลิกที่ ใหม่     |                                                                                                    |                                                       | *                                                                                                    | 0 0                                                                                                    | III O 🤇    | 9 |
| +    | Torai                                       | restdam              |                                                                                                    |                                                       |                                                                                                    |                                                                                                    | 88 (       | Ð |
|      | Tavifuncia                                  |                      |                                                                                                    |                                                       |                                                                                                    |                                                                                                    |            |   |
| · 10 | hasebaaa                                    | Instant              |                                                                                                    | et con                                                | en andre de la companya de la companya de la compan | ±==¥                                                                                                    | -          |   |
| 22   | unitutu                                     | towing               |                                                                                                    | 14-100-<br>14-100-00-00-00-00-00-00-00-00-00-00-00-00 |                                                                                                    | a contraction of                                                                                                    |            |   |
| 0    | araba.                                      |                      | The second second second second second second second second second second second second second second second se | E                                                     |                                                                                                    | and the second second sec | 1.11.11.1  |   |
| *    | dillow 15                                   | Tananati<br>Tananati | <ul> <li>มาระจัดตามและมารุโนสะสายมา.</li> <li>สาราร์และสายมีระบาทสายมาร์</li> </ul>                             |                                                       |                                                                                                    | and an an an an an an an an an an an an an                                                                                                    | linia iške |   |
|      | flour.                                      | £a +                 |                                                                                                    | Ense                                                  | witness                                                                                                    | 3579                                                                                                    |            |   |
|      | dayedwar                                    | 🗈 simisti unum       | à                                                                                                    | 1                                                     | 17 8 a 2017 da                                                                                                    |                                                                                                    | 1          |   |
| 0    | สมกับ                                       | pakite to web        |                                                                                                    |                                                       | 15 + a 2015 da                                                                                                    |                                                                                                    |            |   |
|      | ใช้ไม่ 671 MB จาก 16 08<br>ปฏิมาณที่แต่รัสป | 780                  |                                                                                                    |                                                       | 18#a.0018 Av                                                                                                    | 72.48                                                                                                    |            |   |
|      |                                             | 1320006114113.pg     | 1                                                                                                    | 9                                                     | 12.8.e. 2010 da                                                                                                    | 162.43                                                                                                    |            |   |
|      | - 20                                        | e                    | 1erg - 4 1e                                                                                                    |                                                       | B great these                                                                                                    | - x:[]                                                                                                    | antifant   | 5 |

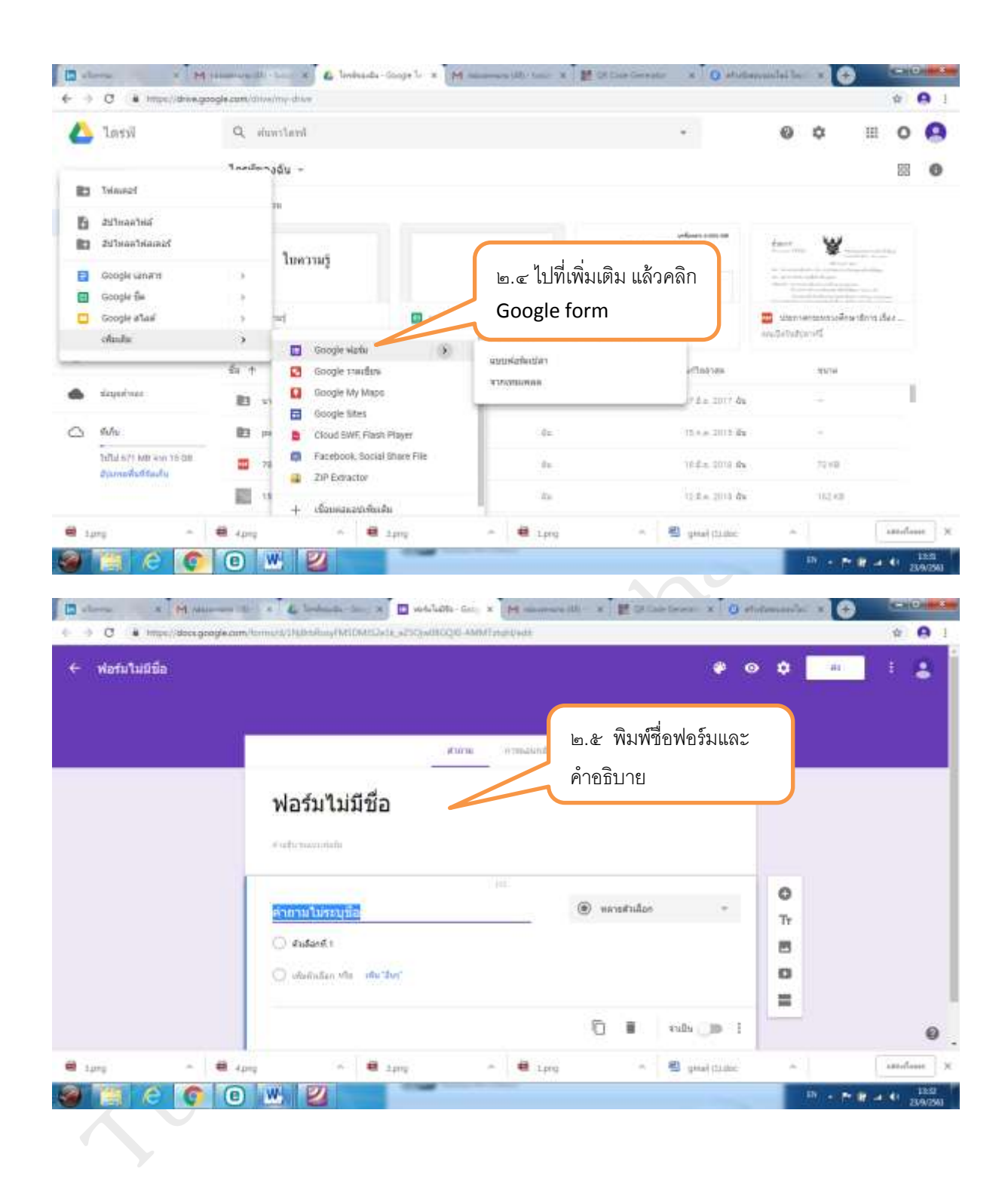

|                                                                                | алини алининан алининан алининан о                                                                                                    |                                                                                                    |
|--------------------------------------------------------------------------------|----------------------------------------------------------------------------------------------------|----------------------------------------------------------------------------------------------------|
|                                                                                | แบบทดสอบก่อนเรียนวิชาคอมพิวเตอร์                                                                                                    |                                                                                                    |
|                                                                                |                                                                                                    | เ <sub>ค 1</sub> เลือกแบบข้อสอบ                                                                            |
|                                                                                |                                                                                                    |                                                                                                    |
|                                                                                |                                                                                                    | เบนคาดขบสนๆ เพขเห                                                                                          |
|                                                                                | 10-นามสกุล 7                                                                                                    | นักเรียนกรอกชื่อ                                                                                           |
|                                                                                | SHOUTHA                                                                                                    | นามสกุล ชั้น เลขที่ หรือ                                                                                   |
|                                                                                | B Landman (Landma)                                                                                                    | ตามที่ท่านออกแบบ                                                                                           |
|                                                                                |                                                                                                    |                                                                                                    |
|                                                                                | นักเ≉ียนขึ้น                                                                                                    |                                                                                                    |
|                                                                                | sarsanada                                                                                                    |                                                                                                    |
|                                                                                |                                                                                                    | 0                                                                                                    |
| - # -                                                                          | ang n 🖬 tang n 🖶 tang n 🖷 geal tituto                                                                                                    | anofese X                                                                                                  |
| 000                                                                            |                                                                                                    |                                                                                                    |
|                                                                                |                                                                                                    | TH - P IF - 41 23007903                                                                                    |
|                                                                                |                                                                                                    | 74 • P B + 41 239/290                                                                                      |
|                                                                                |                                                                                                    | 711 • P I7 4 41 239(29)                                                                                    |
|                                                                                |                                                                                                    | 79 - P II - 1289                                                                                           |
| x M reasons                                                                    |                                                                                                    |                                                                                                    |
| s M, Ausensen<br>Ingen, Base große an                                          |                                                                                                    |                                                                                                    |
| ริป กระบบ<br>Impe (deceptoplean<br>คอบก่อนเรียนร้ายหรือมาก                     |                                                                                                    |                                                                                                    |
| ะ โฟ งงงงาง<br>mar, docsgrophean<br>ามก่อนเรียนจากค                            | N V V V V V V V V V V V V V V V V V V V                                                                                                    |                                                                                                    |
| ่งใช่ใ งและคร<br>เพราะ ช่อะเลตอยู่คอม<br>อมก่อนเรียนวิมาศ                      |                                                                                                    |                                                                                                    |
| รัฐมี กระการจะ<br>กระ / docs.google.on<br>อบก่อนเรียนวิมาศ                     | NUR CONTRACTOR CONTRACTOR CONTRAC |                                                                                                    |
| x ี M. อออออจ<br>เออะได้อาะรูสองหลา<br>อนท่อนเรียนวิชาา                        |                                                                                                    |                                                                                                    |
| s (H. Annous)<br>nes (Hossgeogle on<br>Dirig Di Statu Vinne                    |                                                                                                    | <ul> <li>๒.๗ การสร้างข้อสอ</li> </ul>                                                                      |
| <ul> <li>ฟ</li></ul>                                                           | Image: Second Second                  | <ul> <li>๒.๗ การสร้างข้อสอง</li> <li>หลายตัวเลือก</li> </ul>                                               |
| <ul> <li>M. กระการกระ<br/>เหตุ / Hore große cm<br/>มหายมะรัชนะวิมาค</li> </ul> | Image: Source of the second second                  | ๒.๗ การสร้างข้อสอ<br>หลายตัวเลือก<br>(ท่านสามารถคลิกเลือกร                                                 |
| 14 กระดาษณ<br>1 ประเทศ<br>ก่อนสรับนร้างกร                                      | Image: Second Second                  | ๒.๗ การสร้างข้อสอ<br>หลายตัวเลือก<br>(ท่านสามารถคลิกเลือกรู<br>แบบสอบถามได้ตามต้อ.                         |
| 64. งงงงางจะ<br>เห/deccgroße.cm<br>มก่อมงรัยนวิชาะ                             | Image: Source of the second second                  | ๒.๗ การสร้างข้อสอ<br>หลายตัวเลือก<br>(ท่านสามารถคลิกเลือกรู<br>แบบสอบถามได้ตามต้อง                         |
| M (automation)<br>M (does groups on<br>In Tarting to groups of                 |                                                                                                    | ๒.๗ การสร้างข้อสอ<br>หลายตัวเลือก<br>(ท่านสามารถคลิกเลือกรู<br>แบบสอบถามได้ตามต้อง                         |
| <sup>64</sup> . งงงางจะ<br>17. งงาร große an<br>มาโอ พรรัย พระมาค              |                                                                                                    | <ul> <li>๒.๗ การสร้างข้อสอร<br/>หลายตัวเลือก<br/>(ท่านสามารถคลิกเลือกรู<br/>แบบสอบถามได้ตามต้อง</li> </ul> |

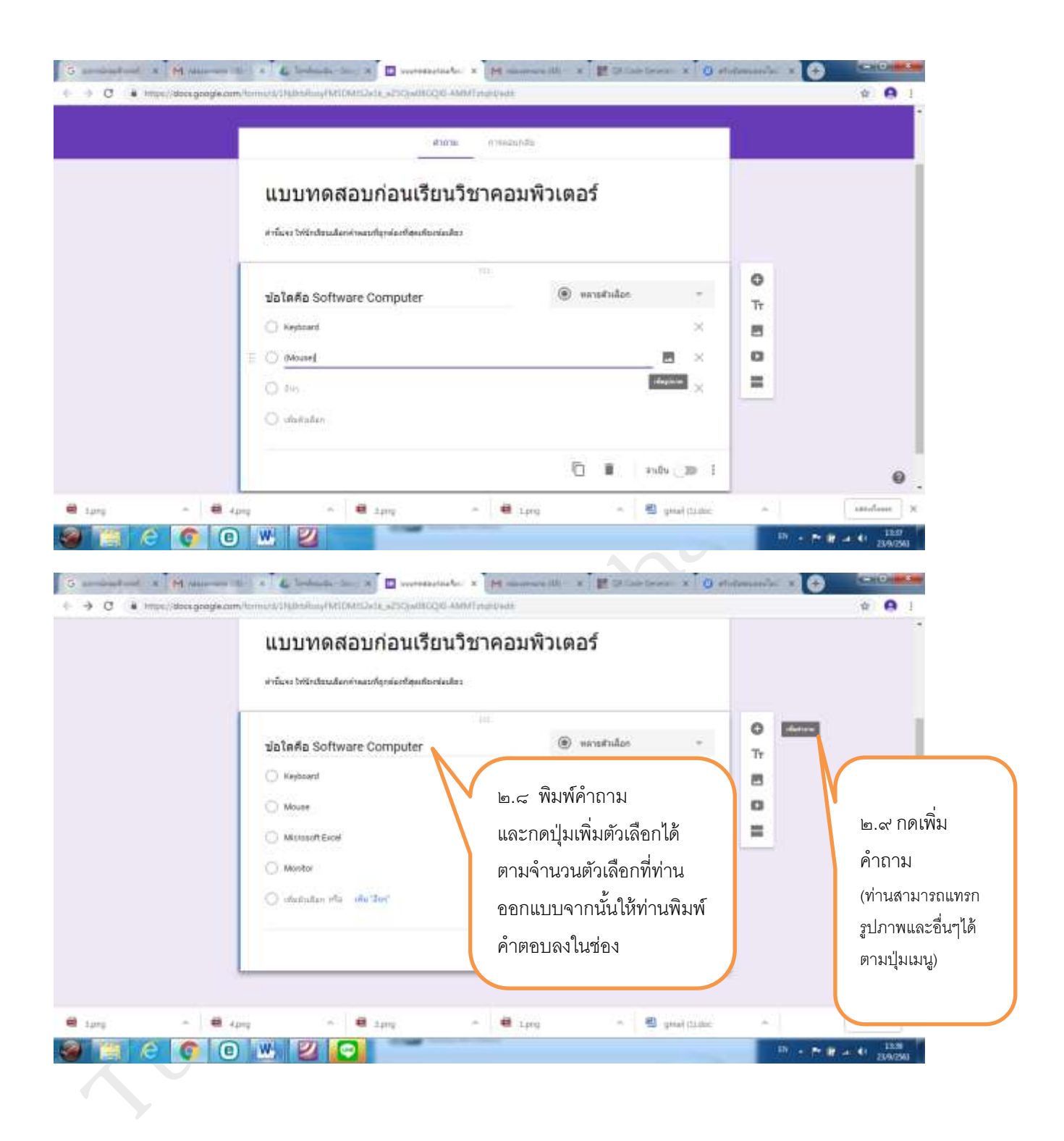

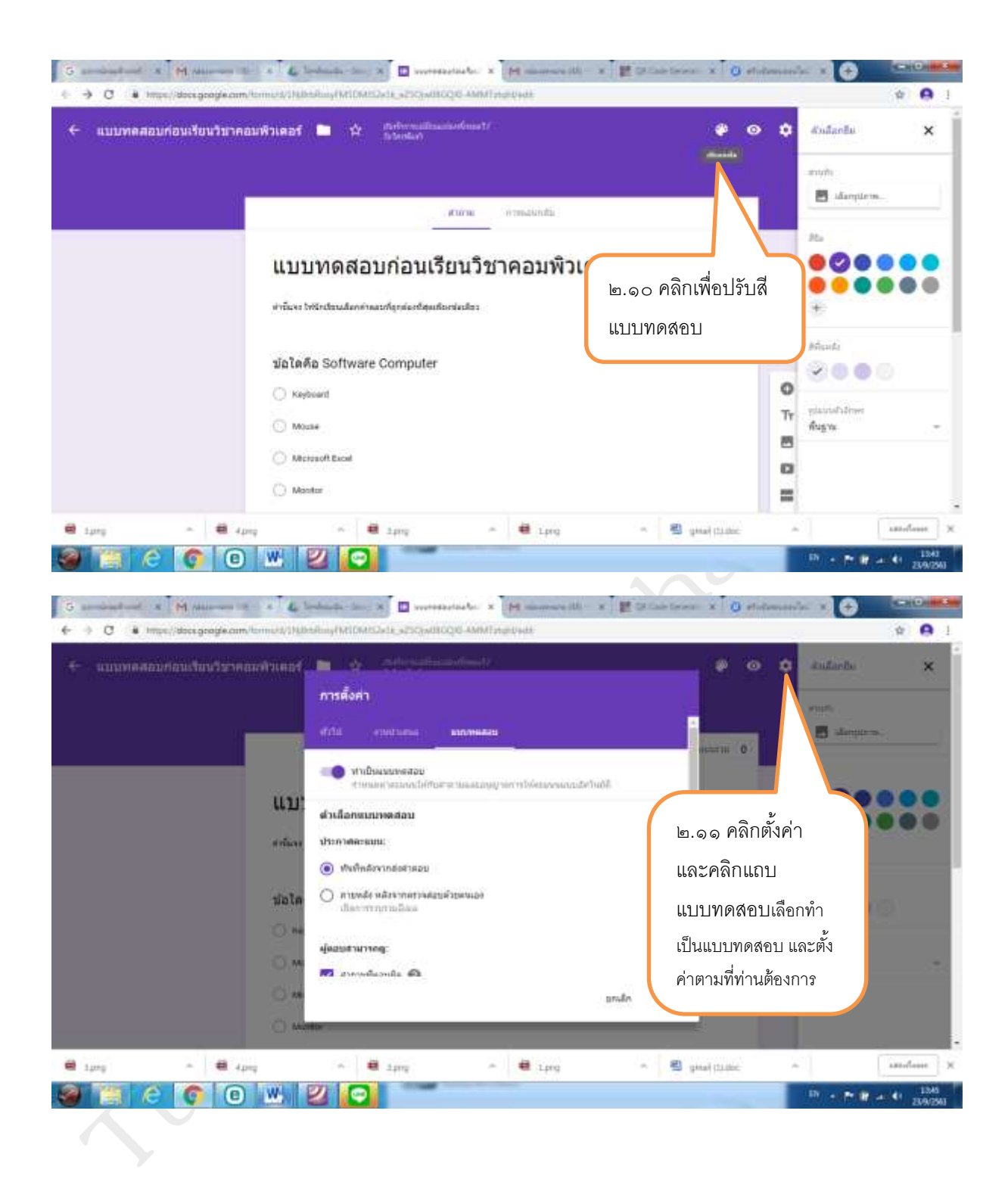

|                                                                                                    | เลขที                                                                                                    |                                                                                                    |                                                                                                    |             |
|----------------------------------------------------------------------------------------------------|----------------------------------------------------------------------------------------------------|----------------------------------------------------------------------------------------------------|----------------------------------------------------------------------------------------------------|-------------|
|                                                                                                    | şiarışıtandışı                                                                                                    |                                                                                                    |                                                                                                    |             |
|                                                                                                    | 1.945                                                                                                    |                                                                                                    | 0                                                                                                    |             |
|                                                                                                    | ม้อไดคือ Software Computer                                                                                                    | 🛞 กลารสำเลือก                                                                                                    | Tr                                                                                                    |             |
|                                                                                                    | C Keyboard                                                                                                    |                                                                                                    | ×                                                                                                    |             |
|                                                                                                    | C Mouse                                                                                                    |                                                                                                    | × O                                                                                                    |             |
|                                                                                                    | () Mation Recol                                                                                                    |                                                                                                    | × =                                                                                                    |             |
|                                                                                                    | O Manitor                                                                                                    |                                                                                                    |                                                                                                    |             |
|                                                                                                    | 🗇 oftertudes etc. ofter they                                                                                                    | ๒.๑๒ คลิก                                                                                                    | เฉลยคำตอบ                                                                                                    |             |
|                                                                                                    | 👩 Laadoff Willy 🕖 Azastel                                                                                                    |                                                                                                    |                                                                                                    |             |
|                                                                                                    | and a second second sec |                                                                                                    | 7.50777.027                                                                                                    |             |
|                                                                                                    | ปอใดคือ Hardware Computer                                                                                                    |                                                                                                    |                                                                                                    |             |
|                                                                                                    | Microsoft Excel                                                                                                    |                                                                                                    |                                                                                                    | 0           |
| -                                                                                                    | 11 August 12 August 12 Aug | (1)(A) (A) (A)                                                                                                    | stal (1) the                                                                                                    | antofloore  |
| il C 💽                                                                                                    |                                                                                                    | inner itt. x 📰 30 Dat fore                                                                                                    | n X Q elutences                                                                                                    |             |
| atunat x M rano<br>trans. Atom                                                                                                    |                                                                                                    | amerik x Kataba                                                                                                    | n x 0 dataman                                                                                                    |             |
| duuri x 🕅 naar<br>I Hitse/ door.goo                                                                                                    |                                                                                                    | inneriti x Karanaa                                                                                                    | a x 10 etnimore                                                                                                    |             |
| atuuri x M naar<br>Atuuri X M naar                                                                                                    | Aling Aling  | aurruny (15 x 20 Cale Serie                                                                                                    |                                                                                                    |             |
| auni x M ann                                                                                                    | Construction of the second second sec | innere (b. x 📰 3) Dair Serie<br>t                                                                                                    | x ⊂ ethebanan<br>Tr<br>t eressa                                                                                                |             |
| Annel X M value<br>Transf designer                                                                                                    |                                                                                                    | in program (18 - x - 19<br>in proving (18 - x - 19<br>in proving (18 - x - 19))<br>in proving (18 - x - 19)<br>in proving (18 - x - 19)<br>i |                                                                                                    |             |
| aunit (x M ann<br>i Impe) des ger                                                                                                    | Any     Any     A      | in and the second second secon                                                                                                    | <ul> <li>x O shriteman</li> <li>Tr</li> <li>scans</li> </ul>                                                                   | 1.0 C AT    |
| atumenta i en el conseguer<br>a terretaria de conseguer<br>a terretaria de cons | Compared and a second second sec      | inneren en state en se se se se se se se se se se se se se                                                                                                    | <ul> <li>x 1 and a statement</li> <li>x 1 and a statement</li> <li>x 1 and a statement</li> <li>x 1 and a statement</li> </ul> | ษ.๑๔ คีย์ค. |
| Aunor x M rann<br>i Higher/decorgen                                                                                                    | Aung     Aung         | inerene (B x E S Cale Serie                                                                                                    | a x 0 ethebanan                                                                                                    | ษ.๑๔ คีย์ค  |
| Aunor x M rann<br>A Hanne deserges                                                                                                    | Aunq     Aunq         | ษ. ๑๓ คลิกหน้าคำ                                                                                                    | าตอบที่                                                                                                    | ษ.๑๔ คีย์ค  |
| Aunor ( A Aunor<br>Aunor ( A Aunor<br>A Haran) decarges                                                                                                    | Anny     Anny         | ษ.๑๓ คลิกหน้าคำ<br>ถูกต้อง                                                                                                    | าตอบที่                                                                                                    | ษ.๑๔ คีย์ค  |
| Anne de conservations de conservations de conservations de conservations de conservations de conservations de c                                                                                                    | Any     Series                                                                                                    | ษ.๑๓ คลิกหน้าคำ<br>ถูกต้อง                                                                                                    | าตอบที่                                                                                                    | ษ.๑๔ คีย์ค  |

ระบบจะบันทึกโดยอัตโนมัติ

เมื่อท่านสร้างข้อสอบเสร็จเรียบร้อยต่อไปจะทำการส่งข้อมูล URL เพื่อจัดทำ QR Code

| แบบทุคสอบก่อนสัมนวิชาคณะทำเคะ | A 💼 🏤 Advantantional                         |                                   | o o 🛄     | 1 8             |
|-------------------------------|----------------------------------------------|-----------------------------------|-----------|-----------------|
|                               | ส่งฟอร์ม                                     | ×                                 |           |                 |
|                               | 🗍 รายรวดทั่งสูมิลงล                          | internet 1                        |           |                 |
|                               | анти 🔄 👄 ()                                  |                                   | <u></u> ] | .๑๔ คลิกปุ่มส่ง |
| uı                            | II Bori                                      |                                   |           | _               |
| สาร์ม                         | https://doi.gl/torns/HSEm.<br>dir.UELhiftune | união duazo                       |           |                 |
| นี่อ                          | ມານຄາງສ                                      |                                   |           |                 |
|                               | sersaider                                    |                                   |           |                 |
|                               | b. ි ද                                       | าลิกปุ่มการส่งแบบลิงก์ และคลิ     | ก         |                 |
| นักเ                          | เครื่องหม                                    | มายถกในช่องสี่เหลี่ยม ตัด URL ใช่ | ห้สั้นลง  |                 |
|                               | และคลิก                                      | า-มา<br>ปมคัดลคก                  |           | 0               |

๒. การสร้าง QR Code อย่างง่ายจากเว็บไซต์ https://www.the-qrcode-generator.com/ วิธีการเหมือนกับ ตัวอย่างที่ ๑

|                               | 46 nt 🗢 🗗 🖬 🛋 🖻 🗇 13:55                                         | 40 ก) 🔍 🖬 🖬 📾 🖾 13:55 👘 🗐             |
|-------------------------------|-----------------------------------------------------------------|---------------------------------------|
|                               | แบบทดสอบก่อนเรียนวิชา<br>คอมพิวเตอร์                            | ข้อใดคือ Software า คะแนน<br>Computer |
| ต้าจย่างผลลัพธ์               | คำขึ้แจง โห้นักเรียนเลือกคำตอบที่ถูกต้องที่สุด<br>เพียงข้อเดียว | Keyboard     Mouse                    |
| จากหน้าจอโทรศัพท์<br>นักเรียน | ชื่อ-นามสกุล<br>คำตอบของคุณ                                     | Microsoft Excel     Monitor           |
|                               | นักเรียนชั้น                                                    | ข้อใดคือ Hardware 1 คะแนน<br>Computer |
|                               | คำตณของคุณ                                                      | Microsoft Excel     Adobe Photoshop   |
|                               | เลขที่                                                          | Microsoft Excel     Main board        |
|                               | Malada Coffician                                                |                                       |

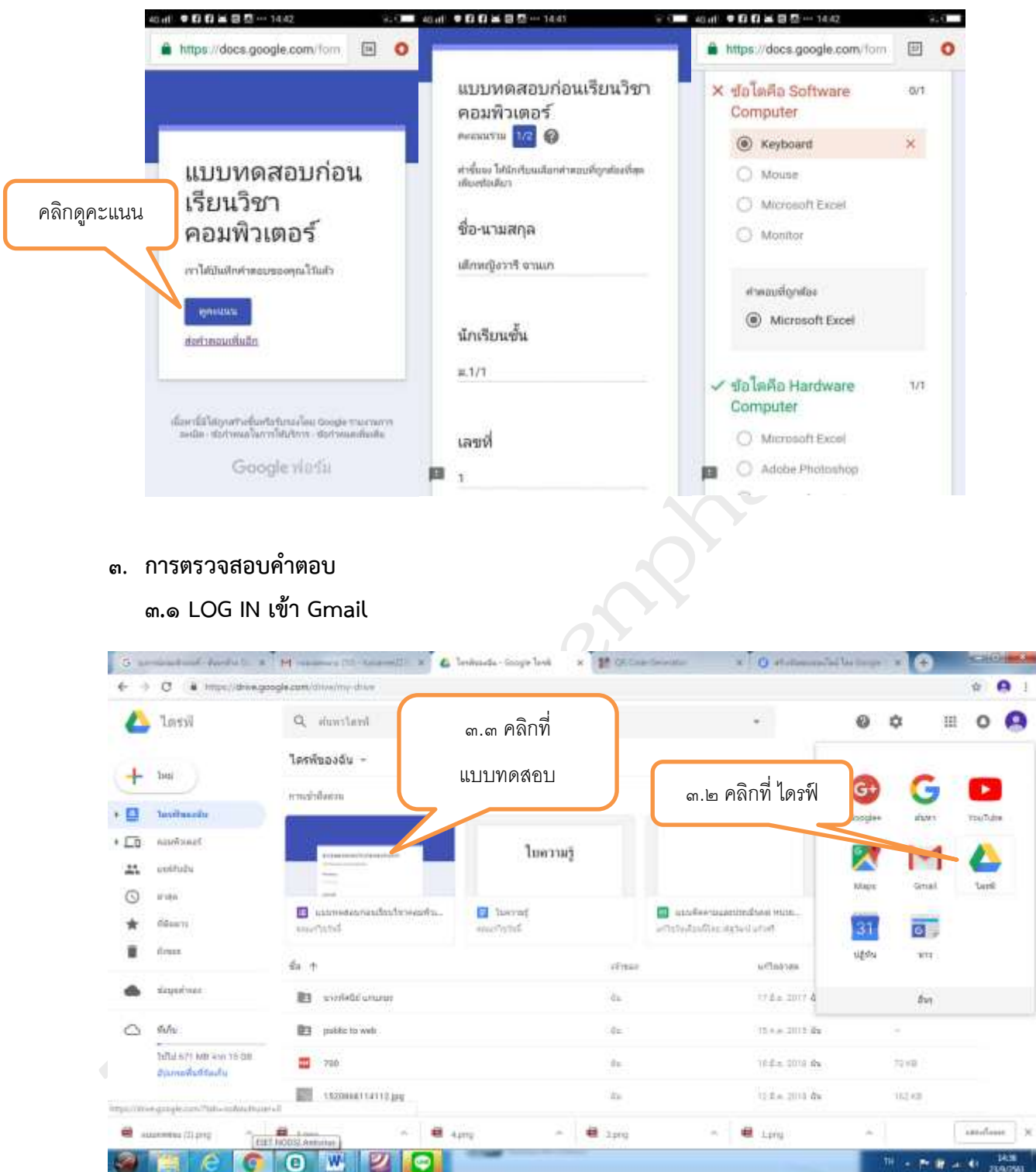

#### ตัวอย่างการแสดงผลของนักเรียน

| G arriant of M mount                         | 2 × 4 todada 20 × 0 00000000 × 0 0000000                                            | ntaela: x 📰 I Laisterea. x 0 etatem | wik: x + x=00             |
|----------------------------------------------|-------------------------------------------------------------------------------------|-------------------------------------|---------------------------|
| <ul> <li>C แบบทดสอบก่อนเงียนวิมาค</li> </ul> | งในการแข่ง ได้เป็นสมัญร์ MICMICARLy มีไว้ได้เหมืองไปเหมืองไม่มี<br>สมาพิวิเตอร์ 🖿 🏠 | ๓.๔ คลิกเพื่อดูการ<br>ตอบกลับ       | # I A                     |
|                                              | แบบทดสอบก่อนเรียนวิชาคอมท่                                                          | พิวเตอร์                            | D<br>fr<br>5              |
|                                              | ชื่อ-นามสกุล<br>และระสาธรณ์นา                                                       | 3                                   |                           |
|                                              | นักเรียนขึ้น<br>ระหาวสารเหลือ                                                       |                                     | 9                         |
| 😫 augentus (2) proj 🔶 🖷 3                    | prig 🗠 😫 44mg 🌨 😫 2.pri                                                             | a 🔷 🖷 Long                          | a statement X             |
| 🥶 🧃 🤆 👩 🧿                                    |                                                                                     | <i>o</i> r                          | 74 - 74 F at 41 23,9(256) |

#### ๓.๕ ตัวอย่าการแสดงผล

| <ul> <li>O i Impe//docegoogle.com/</li> </ul> | Contracts and Michigan Participation of the Contract of Contracts of Contracts of C | G-AMMTataliQiedAReepponen |                | ¥ <b>Q</b> 1   |
|-----------------------------------------------|----------------------------------------------------------------------------------------------------|---------------------------|----------------|----------------|
|                                               | #101                                                                                                    | น คารครากสิน 🚺            | есиметно 2     |                |
|                                               | คำดอบ 6 ข้อ                                                                                                    |                           |                |                |
|                                               | รัสธุรรณ์ สามาน และกามการ                                                                                                    |                           | statueraan 100 |                |
|                                               | ป้อมูลเป็งลึก                                                                                                    |                           |                |                |
|                                               | and a                                                                                                    | anderen.                  |                |                |
|                                               | 1.17/2eputy                                                                                                    | 1/2 406/04                | 0-2 HELLU      |                |
|                                               |                                                                                                    | THUS PURCHASE VETTE       |                |                |
|                                               | 8                                                                                                    |                           |                |                |
|                                               | -                                                                                                    |                           |                |                |
|                                               |                                                                                                    | enundlette                | 1              | 0              |
| a construction of the total                   |                                                                                                    | 2 1 4 200                 | and more than  | a l fundam l w |

| S arrivation & M Manager                       | 00 x & Hamman x III                          | energe x 🔲 economicator 3 | E Blakters x 0 | tolenssols x (+ |              |
|------------------------------------------------|----------------------------------------------|---------------------------|----------------|-----------------|--------------|
| <ul> <li>O (# https://docs.google.c</li> </ul> | am/termet/childeshay/MIDMEDate_a250ya0800    | AMMTatativedshoeponae     |                |                 | ÷ • 1        |
|                                                | นี้อ-นามสกุด<br>ศาสตร ระน                    |                           |                |                 |              |
|                                                | nt<br>n                                      |                           |                |                 |              |
|                                                | เมืองญี่จารี งามค<br>เมืองญี่จะมีกา และหนุ่ม |                           |                |                 |              |
|                                                | ւմող կերդ                                    |                           |                |                 |              |
|                                                | <b>นักเรียนขึ้น</b><br>สามาระ 1 ปร           |                           |                |                 |              |
|                                                | 1                                            | 3 (86%)                   |                |                 | 0            |
| e ausoneu (liper                               | 1pm - 🖷 4pm                                  | ^ <b>₩</b> 2prg           | n 🖷 Long       | ~               | andone X     |
| G productional of M Addresson                  |                                              | andre X 🔲 economicator a  | Balation x 0.  | fotomore a 🔒    | 2204/2943    |
| <ul> <li>O &amp; Impel/decegoagle.</li> </ul>  | am/terrent/SHUbbiling/HEDHEDde_al2Cpublick   | C. AMM Tatal Cada Ampount |                |                 | * <b>0</b> 1 |
|                                                |                                              |                           |                |                 |              |
|                                                | มักเรียนขัน<br>สายสาร 1 da                   |                           |                |                 |              |
|                                                | 2                                            | 100%                      |                |                 |              |

1.11

a lprg

1.1

🖷 Lpris

-

1.6

au (1) prog

e

East Not

**(** 

W

100

-

. . .

| <ul> <li>Interfediet</li> </ul>                                                                                                    | and a supply to be address of the solution of the solution of                                                                                                    | u u                                                                                                    |
|----------------------------------------------------------------------------------------------------|----------------------------------------------------------------------------------------------------|----------------------------------------------------------------------------------------------------|
|                                                                                                    |                                                                                                    |                                                                                                    |
|                                                                                                    |                                                                                                    |                                                                                                    |
|                                                                                                    | ปอโตคือ Software Computer                                                                                                    |                                                                                                    |
|                                                                                                    | Nettoard -1 (03.2%)                                                                                                    |                                                                                                    |
|                                                                                                    | 45xan                                                                                                    |                                                                                                    |
|                                                                                                    | -2 (5                                                                                                    | 10<br>2%)                                                                                                    |
|                                                                                                    | Monter -0.0%                                                                                                    |                                                                                                    |
|                                                                                                    | 0.0 6.5 1.0 1.5 2.0 2.5 1.0                                                                                                    | 36                                                                                                    |
|                                                                                                    |                                                                                                    |                                                                                                    |
|                                                                                                    |                                                                                                    |                                                                                                    |
|                                                                                                    | slalada Hardussa Comutar                                                                                                    | and the second                                                                                                  |
| annen (2) prog                                                                                                    | 1pm n 🖶 4pm n 🖶 1pm n                                                                                                    | E Ling * 200 allower                                                                                            |
|                                                                                                    |                                                                                                    | The second second second second second second second second second second second second second second second se |
| -infini x Manua                                                                                                    | 12 - 4 Leduch in X II summariele X II completele X III State                                                                                                    | Teres X O ethilesetvic X 🕒 🤤                                                                                    |
| C Introduction (1996)                                                                                                    | na i i i i i i i i i i i i i i i i i i i                                                                                                    |                                                                                                    |
| <ul> <li>ปีสามารถสายเร็จ</li> <li>ปีสามารถสายเร็จ</li> <li>เป็นบทคลอบก่อนเรียบวิมา</li> </ul>                                                                                                    | nau Walkaaf 🖿 🏠                                                                                                    |                                                                                                    |
| C International                                                                                                    | Adaministan (Malaka Sana X Damananaka X Damananaka X Damananaka X Damananaka X Damanaka (Malaka Sana)<br>am/temutu (Malaka Sana)<br>Adaministan (Malaka Sana)<br>Adaministan (Malaka Sana)                                                                                                    |                                                                                                    |
| C • Inter/deceptories<br>เบบพรศอบก่อนรัยนว่า                                                                                                    | Ala al fizia                                                                                                    | ๓.๖คลิกดูการ<br>แสดงผลเป็นซีเ                                                                                   |
| C The International Society of the International Society of the Internati | คอมพิวเตอร์ ■ ☆           สารคอบ 6 ขอ                                                                                                    | ต.๖คลิกดูการ<br>แสดงผลเป็นซีเ                                                                                   |
| <ul> <li>C • Introd doce googles</li> <li>แบบพรศสอนก่อนรับบริมา</li> </ul>                                                                                                    |                                                                                                    | ๓.๖คลิกดูการ<br>แสดงผลเป็นซีเ                                                                                   |
| <ul> <li>C • Introd Sectors</li> <li>แบบพลสอบก่อนรับบริมา</li> </ul>                                                                                                    | คณหัวเลอร์ (กาน เอานอางร์ (กาน เอานอางร์ (กาน การสะหาง) (กาน การสะหาง) (กาน การสะหาง) (กาน การสะหาง) (กาน การสะหาง) (กาน การสะหาง) (กาน การสะหาง) (กาน การสะหาง) (กาน การสะหาง) (กาน การสะหาง) (กาน การสะหาง) (กาน การสะหาง) (กาน การสะหาง) (กาน การสะหาง) (กาน การสะหาง) (กาน การสะหาง) (กาน การสะหาง) (การสะหาง) (กาน การสะหาง) (การสะหาง) (การ<br>) (การสะหาง) (การสะหาง) (การสะหาง) (การสะหาง) (การสะหาง) (การสะหาง) (การสะหาง) (การสะหาง) (การสะหาง) (การ<br>) (การสะหาง) (การสะหาง) (การสะหาง) (การสะหาง) (การสะหาง) (การสะหาง) (การสะหาง) (การสะหาง) (การสะหาง) (การสะหาง) (การสะหาง) (การสะหาง) (การสะหาง) (การสะหาง) (การสะหาง) (การสะหาง) (การสะหาง) (การส<br>หาง) (การสะหาง) (การสะหาง) (การสะหาง) (การสะหาง) (การสะหาง) (การสะหาง) (การสะหาง) (การสะหาง) (การสะหาง) (การสะหาง) (การสะหาง) (การสะหาง) (การสะหาง) (การสะหาง) (การสะหาง) (การสะหาง) (การสะหาง) (การสะหาง) (การสะหาง) (การสะหาง) (การสะหาง) (การสะหาง) (การสะหาง) (การสะหาง) (การสะหาง) (การสะหาง) (การสะหา<br>) (การสะหาง) (การสะหาง) (การสะหาง) (การสะหาง) (การสะหาง) (การสะหาง) (การสะหาง) (การสะหาง) (การสะหาง) (การสะหาง) (การสะหาง) (การสะหาง) (การสะหาง) (การสะหาง) (การสะหาง) (การสะหาง) (การสะหาง) (การสะหาง) (การสะหาง) (การสะหาง) (การสะหาง)                                                                                                    | ๓.๖คลิกดูการ<br>แสดงผลเป็นซีเ                                                                                   |
| C Transford ( ) M ( ) ( ) ( ) ( ) ( ) ( ) ( ) ( ) (                                                                                                    | คณหัวเลอร์ ( ) และสอบเลือง ( ) และสอบเลอง ( ) ( ) และสอบเลอง ( ) ( ) และสอบเลอง ( ) ( ) และสอบเลอง ( ) ( ) และสอบเลอง ( ) ( ) และสอบเลอง ( ) ( ) และสอบเลอง ( ) ( ) และสอบเลอง ( ) ( ) และสอบเลอง ( ) ( ) และสอบเลอง ( ) ( ) และสอบเลอง ( ) และสอบเลอง ( ) และสอ                                                                                                    | ต. ๖คลิกดูการ<br>แสดงผลเป็นซีเ                                                                                  |
| <ul> <li>M. คระบบ<br/><ul> <li>พ. คระบบ<br/><li>พ. คระบบ<br/><li>พ. คระบบ<br/><li>พ. คระบบ<br/><li>พ. คระบบ<br/><li>พ. คระบบ<br/><li>พ. คระบบ<br/><li>พ. คระบบ<br/><li>พ. คระบบ<br/><li>พ. คระบบ<br/><li>พ. คระบบ<br/><li>พ. คระบบ<br/><li>พ. คระบบ<br/><li>พ. คระบบ<br/><li>พ. คระบบ<br/><li>พ. คระบบ<br/><li>พ. คระบบ<br/></li> </li></li></li></li></li></li></li></li></li></li></li></li></li></li></li></li></ul> </li> </ul>                                                                                                    | คอบพิวเตอร์ ไม่เหลือนที่เสียงให้เป็นหรือเป็น และสายคระบบไป และสายคระบบไข้สายคระบบไข้<br>สายหน้ายายะรับไปเหลือแห้งไข้ไปหรือเป็น และสายคระบบไข้<br>สายคระบบไข้<br>สายคระบบไข้า<br>สายคระบบไข้<br>สายคระบบไข้<br>สายครายการงกายการการการงการการงการกรายการการการงกายการการการกายกาย | ๓.๖คลิกดูการ<br>แสดงผลเป็นชี                                                                                    |
| <ul> <li>M. และ</li> <li>C          <ul> <li>พระสาสสะนาคระสายบาริมา</li> </ul> </li> </ul>                                                                                                    |                                                                                                    | <ul> <li>๑</li> <li>๓.๖คลิกดูการ<br/>แสดงผลเป็นซีเ</li> </ul>                                                   |
| <ul> <li>๑๐๐๐๐๐๐๐๐๐๐๐๐๐๐๐๐๐๐๐๐๐๐๐๐๐๐๐๐๐๐๐๐๐๐๐๐</li></ul>                                                                                                    | Ministry (Contracting Contracting Contrecting Contrecting Contracting Contracting Contracting Contract                                                                                                    | ๓.๖คลิกดูการ<br>แสดงผลเป็นซีเ                                                                                   |
| C      Image / decagoage                                                                                                    |                                                                                                    | <ul> <li>๑&lt;</li> <li>๓.๖คลิกดูการ<br/>แสดงผลเป็นชีม</li> </ul>                                               |

| Destination and Compared and Compared and Co | 1100 (1000 (1000)<br>100 (1000)<br>112 (1000)<br>112 (1000)<br>112 (1000)<br>112 (1000)<br>112 (1000)<br>112 (1000) | C<br>comp G<br>isrrf warn a<br>suthr activery a                                                                 | nda<br>2 ≤ <u>∧</u> ( +<br>ndavda<br>1 | a a constant | P<br>Balañe Software Cor<br>Mercant Excel<br>Mercant Excel | 0<br>ogu slateša Hardware Cor<br>Nicrosoft Escel                                      | in the second second se |              |    |
|----------------------------------------------------------------------------------------------------|----------------------------------------------------------------------------------------------------|----------------------------------------------------------------------------------------------------|----------------------------------------|--------------|------------------------------------------------------------|---------------------------------------------------------------------------------------|----------------------------------------------------------------------------------------------------|--------------|----|
| Durning 6 east<br>23992018, 13,43,34<br>23992018, 13,41,34<br>23992018, 14,21,25<br>23992018, 14,21,25<br>23992018, 14,21,35<br>23992018, 14,41,36<br>23992018, 14,42,38                                                                                                    | 8 duise<br>1/2<br>2/2 at<br>1/2 at<br>1/2 c<br>1/2 dang<br>2/2 dang<br>0/2 dang                                     | c G<br>anna G<br>B<br>bith anna B<br>bith anna B<br>bith anna B<br>bith anna Sag                                | 2<br>n35948<br>6<br>1<br>V1            | 5<br>1898    | F<br>Baloña Sotware Co<br>Marcust Escel<br>I Marcust Escel | 0<br>ngs. data Mardware Com<br>Wickcaoft Eacel                                        | m<br>guter                                                                                                    |              |    |
| 00000000000000000000000000000000000000                                                                                                    | n da urd<br>1/2<br>2/2 mk<br>1/2 m<br>1/2 denn<br>2/2 denn<br>0/2 denn                                              | enga G<br>a<br>a<br>b<br>autor ascentra<br>autor ascentra<br>autor ascentra<br>autor ascentra<br>autor ascentra | nstandie<br>0<br>1<br>V1               | เลขที        | Balleñe Software Co.<br>Merosoft Excel<br>1 Merosoft Excel | ngi, salada Hardware Con<br>Microsoft Escal                                           | røvter                                                                                                    | _            |    |
|                                                                                                    |                                                                                                    |                                                                                                    | 0                                      |              | l Mouse<br>1 Keyboard<br>2 Microsoft Excel<br>8 Keyboard   | Nain board<br>Main board<br>Main board<br>Nain board<br>Nain board<br>Adobe Photoshop |                                                                                                    |              |    |
|                                                                                                    |                                                                                                    |                                                                                                    |                                        |              |                                                            |                                                                                       |                                                                                                    |              |    |
|                                                                                                    |                                                                                                    |                                                                                                    |                                        | -            |                                                            |                                                                                       |                                                                                                    |              |    |
| annen (11 prog                                                                                                    | e ipq                                                                                                    |                                                                                                    | prig.                                  | · el laug    |                                                            | E Lpng                                                                                |                                                                                                    | Alternet and | 14 |
|                                                                                                    |                                                                                                    |                                                                                                    |                                        |              |                                                            |                                                                                       |                                                                                                    |              |    |
|                                                                                                    |                                                                                                    |                                                                                                    |                                        |              |                                                            |                                                                                       |                                                                                                    |              |    |

## ตัวอย่างที่ ๓ การสร้าง QR Code สื่อการสอนคลิป VDO โดยอัพโหลดคลิปวีดีโอขึ้นไปบน YouTube ผ่านสมาร์ทโฟนและคอมพิวเตอร์

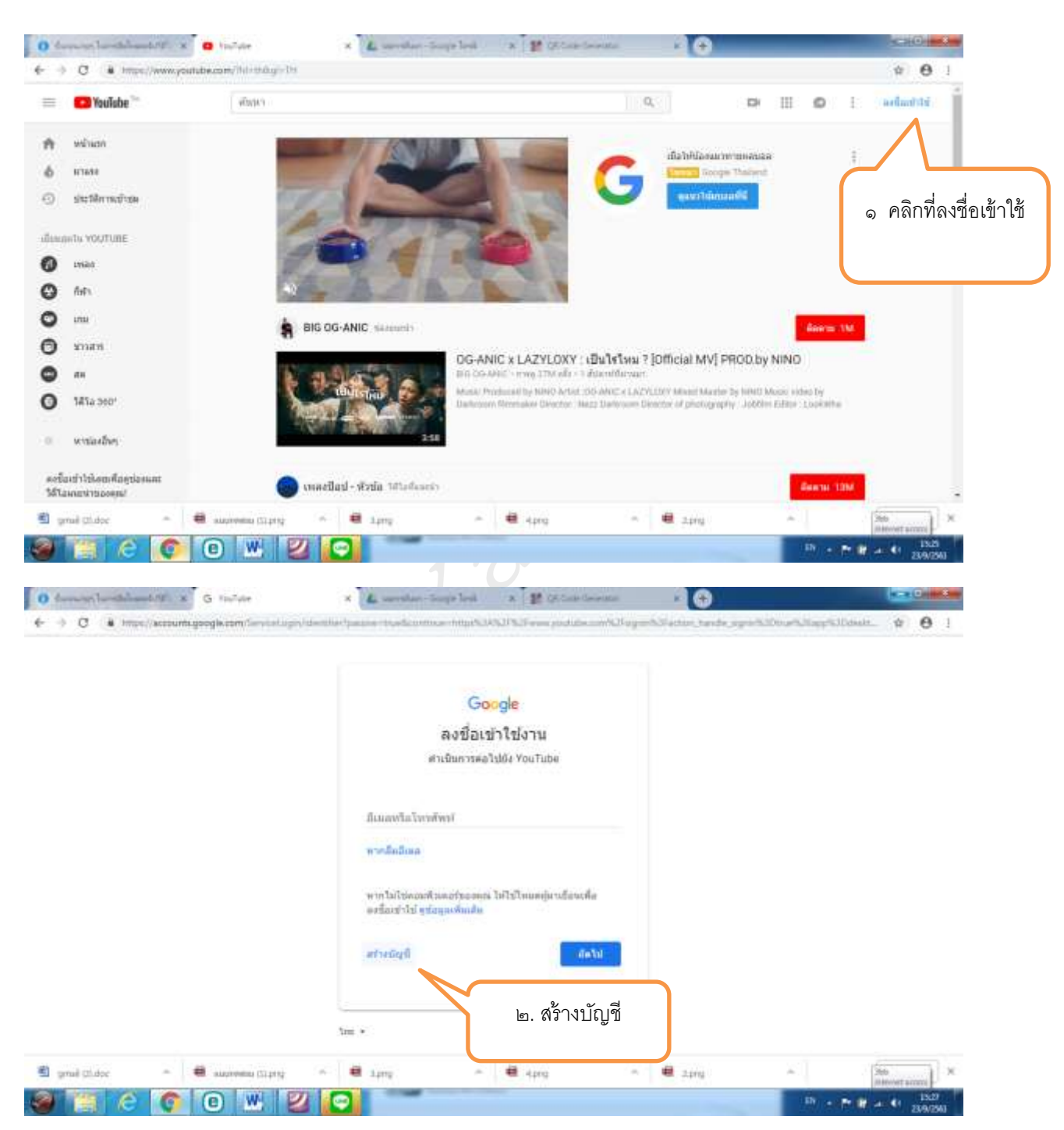

๑. เริ่มต้นต้องสมัครเป็นสมาชิก Youtube ก่อนค่ะ

| O deres hereiteland it x  | 5 afudgt Soupe                                                       | × 💪 savelar-Supeled                                       | A B Of Cale Courses       | a 🕹 🚯                                                                                                    | (                 |
|---------------------------|----------------------------------------------------------------------|-----------------------------------------------------------|---------------------------|----------------------------------------------------------------------------------------------------|-------------------|
| ← → C (a Imps:/account.go | gikesmangradid<br>Google<br>ສາການັດເຫຼືອ<br>ສານນັດເຫຼືອ<br>ສາ        | cogle                                                     | ar - Hard And Sold and yo | an and a speech of a speech of a state of the state of the state of th | agunetiszteren te |
|                           | พื่อผู้อีเมลาของคุณ<br>จุดเรครัมรับรับรายัมด<br>อาโะอำภูมิ Grout และ | รับรับรายังการค<br>ชั้นเรื่องการคร<br>ชั้นเรียงรายังสะราช | E Suiteri                 | 200 Alexandration                                                                                                    |                   |
|                           | teiteren a stelktoolo<br>wellondetrikeren                            | latutrer duen werdigkreeinstete                           | esämtiteri<br>alu         | ๓. กรอกข้อมูล                                                                                                    |                   |
| E grad Oldov              | aurenam (2144)                                                       | e any                                                     | - 🖶 Apro                  | คลิกปุ่มถัดไปจนผ่า<br>สมัครเรียบร้อยค่ะ                                                                                                    | 11                |

เข้าเว็บไซต์ https://www.youtube.com และ Log in เข้าใช้งาน

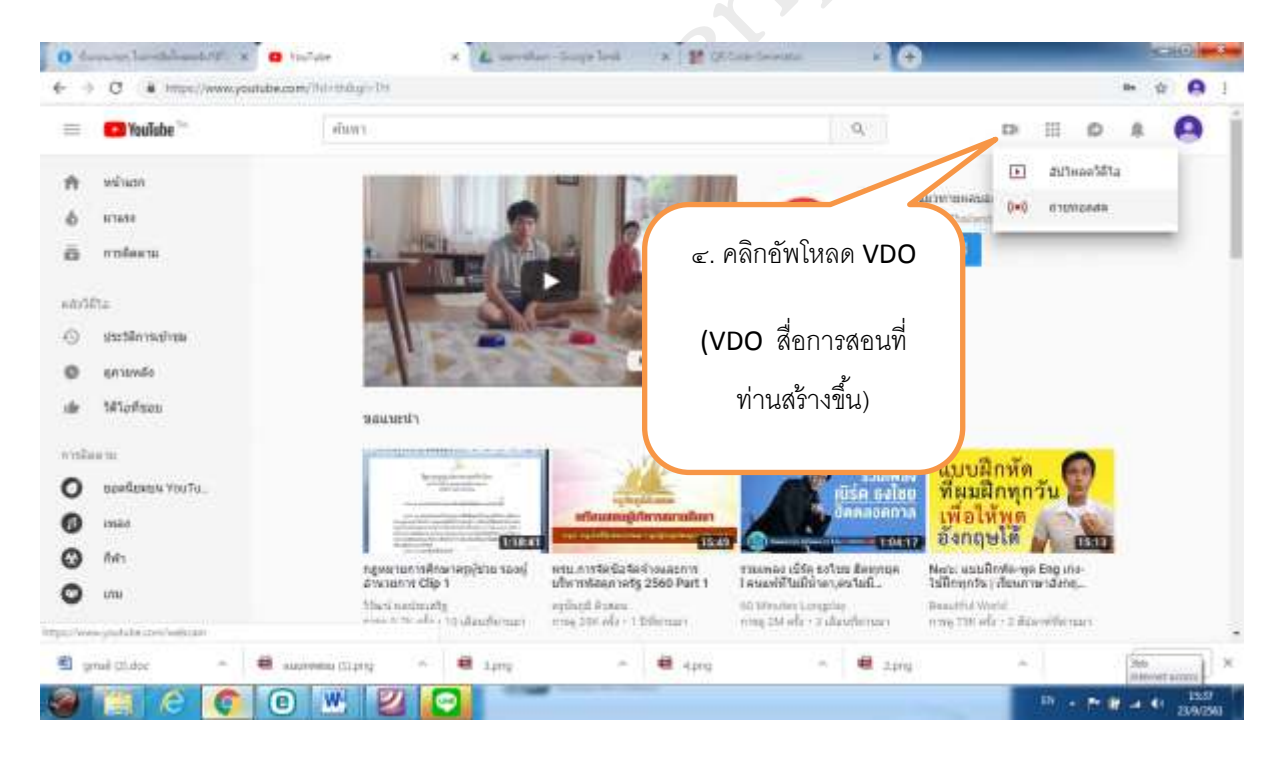

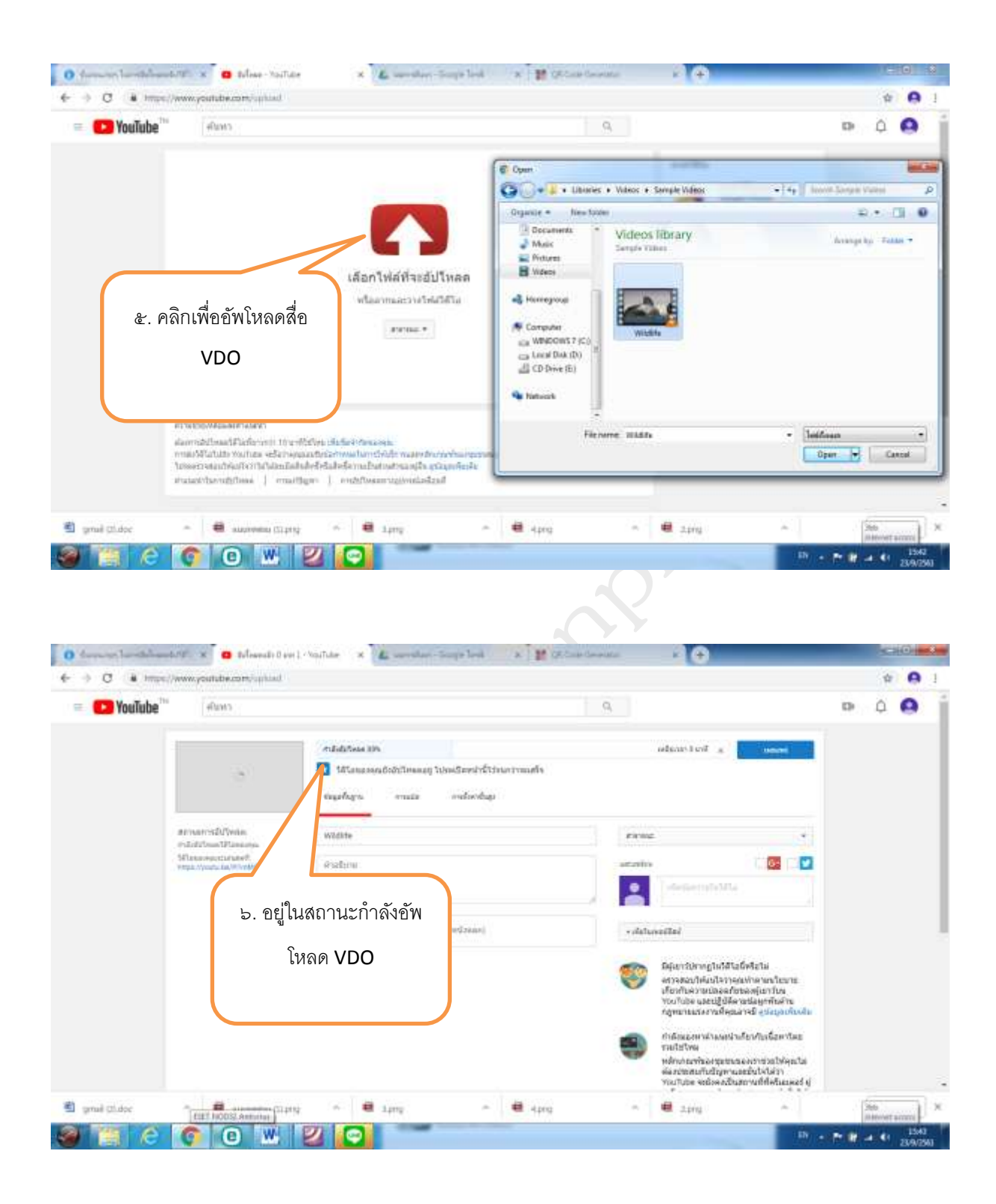

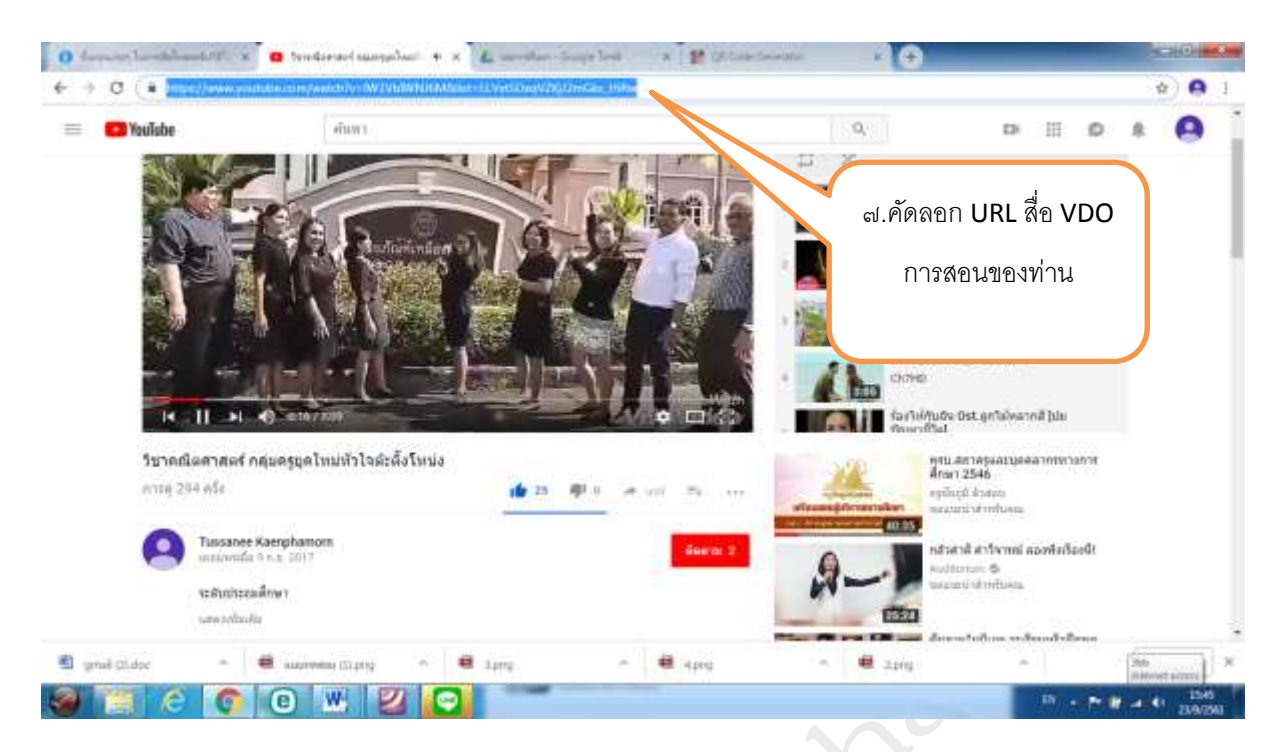

๒. การสร้าง QR Code อย่างง่ายจากเว็บไซต์ https://www.the-qrcode-generator.com/ วิธีการ เหมือนกับตัวอย่างที่ ๑ ท่านจะได้ QR Code เพื่อให้นักเรียนสแกนเข้าไปชมสื่อ VDO

ตัวอย่างที่ ๔ การสร้าง QR Code แบบทดสอบโดยสร้างแบบทดสอบด้วย Kahoot

๑. การสร้างแบบทดสอบด้วย Kahoot (อ้างอิง VDO วิธีการสร้างเกม Kahoot (New Update) ของ นายอภิวัฒน์ วงศ์กัณหา ค้นคว้าออนไลน์ ณ วันที่ ๒๓ กันยายน ๒๕๖๑)

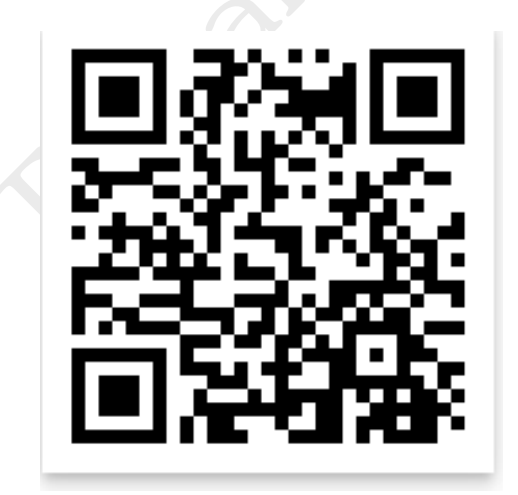

๑.๑ ให้ท่านสแกน QR Code ด้านล่างนี้เพื่อเข้าชมวิดีโอ

๒. การสร้าง QR Code อย่างง่ายจากเว็บไซต์ https://www.the-qrcode-generator.com/ วิธีการเหมือนกับ
 ตัวอย่างที่ ๑ ท่านจะได้ QR Code เพื่อให้นักเรียนสแกนเข้าทำแบบทดสอบที่แสนสนุก